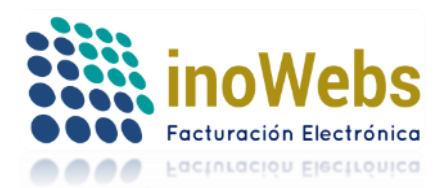

# Generación de CFDI Retención e Información de Pagos.

# Índice del Contendido

- 1. EMISOR
- 2. <u>RECEPTOR</u>
- 3. <u>COMPROBANTE</u>
- 4. <u>TOTALES</u>
- 5. <u>IMPUESTOS RETENIDOS</u>
- 6. <u>COMPLEMENTOS</u>
  - DIVIDENDOS
  - INTERESES
  - ENAJENACIÓN DE ACCIONES
  - <u>ARRENDAMIENTO EN FIDEICOMISO</u>
  - PREMIOS
  - PLANES DE RETIRO
  - OPERACIONES CON DERIVADOS
  - <u>SECTOR FINANCIERO</u>
  - FIDEICOMISO NO EMPRESARIAL
  - PAGOS A EXTRANJEROS
  - INTERESES HIPOTECARIOS
- 7. VISTA PREVIA & DESCARTAR
- 8. <u>GENERAR CFDI</u>

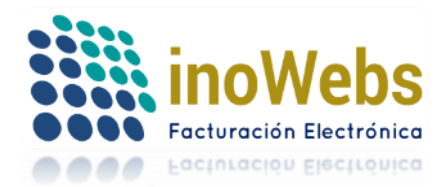

# Tu solución en Facturas electrónicas CFDI Generación de CFDI Retención e Información de Pagos

| Emisor                   |                                         |                |                      |             |                                                     |                        |                      |
|--------------------------|-----------------------------------------|----------------|----------------------|-------------|-----------------------------------------------------|------------------------|----------------------|
| 1 Emisor:                | CINDEMEX SA DE C                        | 2V             |                      |             |                                                     |                        |                      |
|                          | LAN7008173R5                            |                |                      |             |                                                     |                        |                      |
| Receptor                 |                                         |                |                      |             |                                                     |                        |                      |
| 2 Cliente Receptor       |                                         |                |                      |             | Receptor: IOR IO                                    |                        | OP 1790010682        |
|                          | JOB JOSUE CONS                          | STANTINO P     | RADO                 | •           | Receptor: JOB JOSUE CONSTANTINO PRADO COPJ780919652 |                        |                      |
| Correos:                 | JOB001@HOTMAIL.COM, DECLARACIONESIDE@GM |                |                      |             | MEXICO                                              |                        |                      |
|                          | (separe los correos por                 | coma en caso d | le ser vario         | is)         |                                                     |                        |                      |
| Comprobante              |                                         |                |                      |             |                                                     |                        |                      |
| 3 Tipo de Retención      | Otros retiros de Al                     | FORE.          |                      |             | -                                                   |                        |                      |
|                          | Mes de Inicio                           | Mes de Fi      | n                    | Ejercicio   |                                                     |                        |                      |
| Periodo                  | ABRIL -                                 | ABRIL          | -                    | 2017        | -                                                   |                        |                      |
|                          |                                         |                |                      |             |                                                     |                        |                      |
| Totales                  |                                         |                |                      |             |                                                     |                        |                      |
| 4 Monto Total de la Oper | ación 3480                              |                |                      |             |                                                     |                        |                      |
| Monto Total Gravado      | 480                                     |                |                      |             |                                                     |                        |                      |
| Monto Total Exento       | 0                                       |                |                      |             |                                                     |                        |                      |
| Monto Total Retenido     | 480                                     |                |                      |             |                                                     |                        |                      |
| Impuestos Retenido       | os                                      |                |                      |             |                                                     |                        |                      |
|                          | Base                                    | Impuesto       | Monto                |             | Tipo Pago                                           |                        |                      |
| 5 Impuesto               | 0.1600                                  | ISR •          | 480                  |             | Pago definitivo                                     | Agregar Impuesto       |                      |
|                          | id E                                    | Base           | Impu                 | esto        | Monto                                               | Tipo de Pago           |                      |
| Agregados                | <b>1</b> 7 0.1                          | 60000          | IV                   | A           | 480.000000                                          | Pago definiti∨o        |                      |
| Complementos             |                                         |                |                      |             |                                                     |                        |                      |
|                          | Encionación de essis                    |                |                      | Deces e est | rapierae                                            | Internana Hinatagariaa |                      |
| <b>^</b>                 | Enajenación de acció                    | mes.           | Pagos a extranjeros. |             | ranjeros.                                           | Operaciones con deriv  | adas                 |
| C)                       | Dividendos.                             |                |                      | -remios.    |                                                     | Sector Einensione      | auus.                |
| Actualizar               | Intereses.                              |                | F                    | deicomiso   | no empresarial.                                     | Sector Financiero.     |                      |
|                          | Arrendamiento en fid                    | eicomiso.      | F                    | 'ianes de R | etiro.                                              |                        | unda da Carrolanoa i |
|                          |                                         |                |                      |             |                                                     | Ē                      | vuua de Complementos |
|                          |                                         | _              | Vist                 | ta PDF      |                                                     |                        |                      |
|                          |                                         |                | Enviar co            | orreo al ge | nerar                                               |                        |                      |
|                          |                                         | Desc           | artar                | Vista       | Previa                                              |                        |                      |

1. <u>EMISOR</u>: En este nodo se debe expresar la información del contribuyente que emite el comprobante fiscal.

| Emisor  |                                   |
|---------|-----------------------------------|
| Emisor: | CINDEMEX SA DE CV<br>LAN7008173R5 |

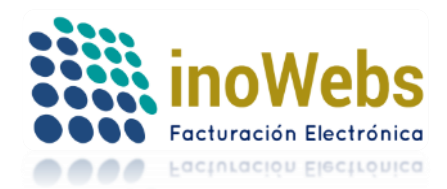

Pág. 3

# Tu solución en Facturas electrónicas CFDI

2. <u>RECEPTOR</u>: En este nodo se debe expresar la información del contribuyente receptor del comprobante.

| Receptor         |                                                     |                                                     |
|------------------|-----------------------------------------------------|-----------------------------------------------------|
| Cliente Receptor | JOB JOSUE CONSTANTINO PRADO                         | Receptor: JOB JOSUE CONSTANTINO PRADO COPJ7809196S2 |
| Correos:         | JOB001@HOTMAIL.COM, DECLARACIONESIDE@GM             | MEXICO                                              |
|                  | (separe los correos por coma en caso de ser varios) |                                                     |

3. <u>COMPROBANTE</u>: En este nodo tendra entre un menu de opciones donde colocara el inicio del mismo asi como su termino seleccionando el año en que se llevo acabo o el ejercicio.

| Comprobante       |                     |            |           |   |
|-------------------|---------------------|------------|-----------|---|
| Tipo de Retención | Otros retiros de AF | ORE.       |           | • |
|                   | Mes de Inicio       | Mes de Fin | Ejercicio |   |
| Periodo           | ABRIL 💌             | ABRIL -    | 2017      | • |

En la siguiente lista se mencionan las retenciones que no ocupan complemento para generarse:

- Servicios profesionales
- Regalías por derechos de autor
- Autotransporte terrestre de carga
- Servicios prestados por comisionistas
- Arrendamiento
- Enajenación de bienes objeto de la LIEPS, a través de mediadores, agentes.
- Enajenación de bienes inmuebles consignada en escritura pública.
- Enajenación de otros bienes, no consignada en escritura pública.
- Adquisición de desperdicios industriales.
- Adquisición de bienes consignada en escritura pública.
- Adquisición de otros bienes, no consignada en escritura pública.
- Otros retiros de AFORE.
- Remanente distribuible.
- Enajenación de acciones u operaciones en bolsa de valores.

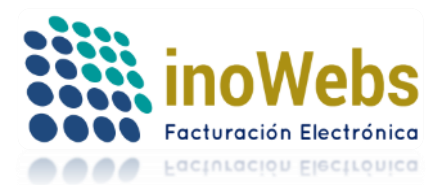

Se colocan los complementos tanto dividendos (A) y Interes (B), y como podra ver en el nodo "COMPLEMENTOS" se activa de manera automática de color azul y <u>subrayado</u> el complemento que eligio en Tipo de retención, posterior para agregarlo al CFDI dara clic en el complemento, en cualquier caso y le va a desplegar un menu donde de acuerdo a lo elegido previamente sera el llenado y al finalizar seleccionara "AÑADIR COMPLEMENTO", le apaecera la confirmacion de que fue agregado ✓ y dese luego tendra a su alcance la posiblidad de "MODIDICAR COMPLEMENTO" ó "ELIMINAR", accediendo en la opcion de complento y seleccionarla.

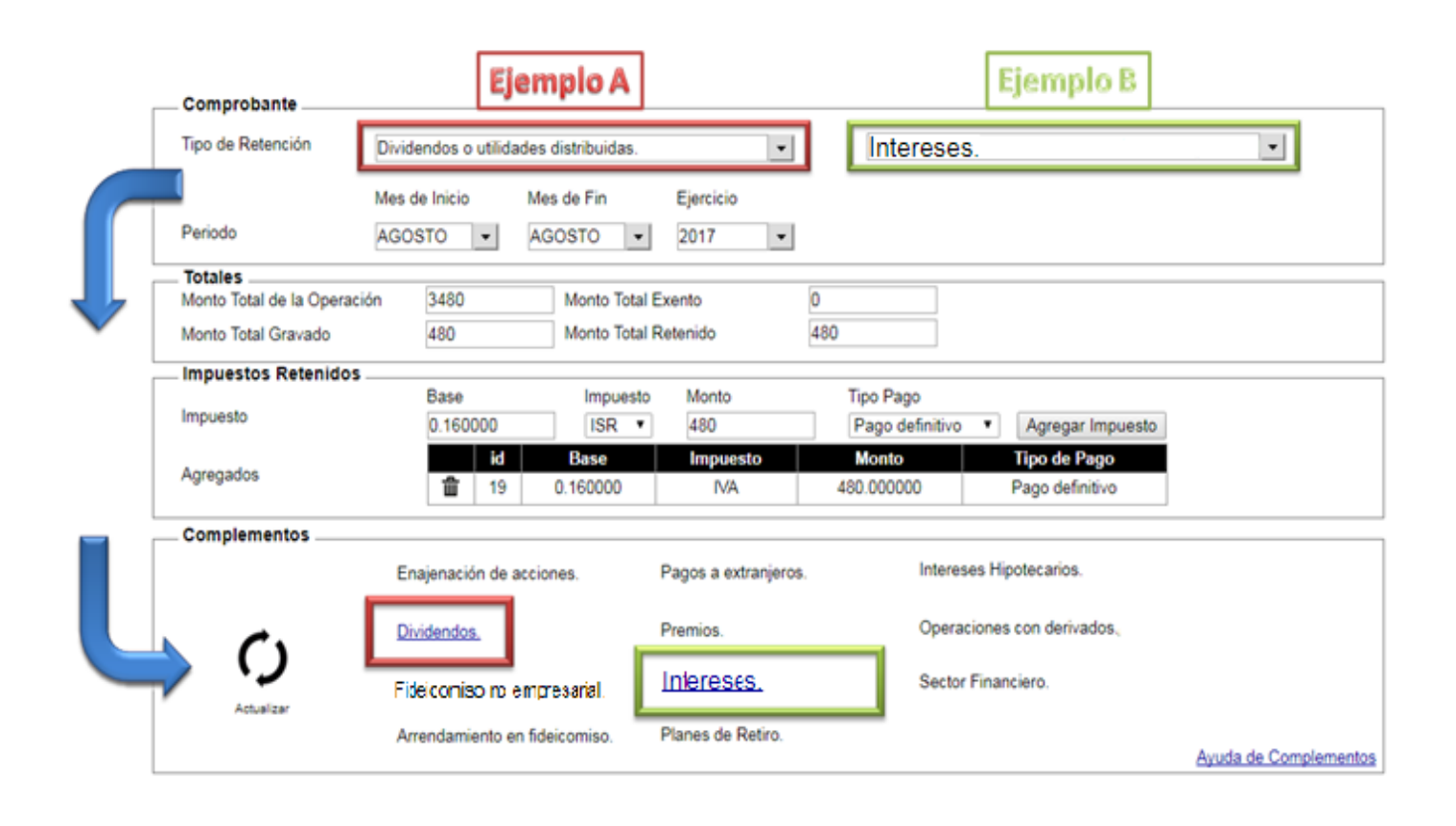

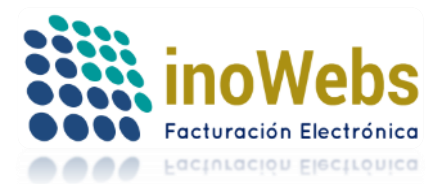

Se colocan los complementos tanto Enajenación de Acciones (C) y Arrendamiento en Fideicomiso (D), y como podra ver en el nodo "COMPLEMENTOS" se activa de manera automática de color azul y <u>subrayado</u> el complemento que eligio en Tipo de retención, posterior para agregarlo al CFDI dara clic en el complemento, en cualquier caso y le va a desplegar un menu donde de acuerdo a lo elegido previamente sera el llenado y al finalizar seleccionara "AÑADIR COMPLEMENTO", le apaecera la confirmacion de que fue agregado 🗸 y dese luego tendra a su alcance la posiblidad de "MODIDICAR COMPLEMENTO" ó "ELIMINAR", accediendo en la opcion de complento y seleccionarla.

| Comprobante             |                                |                     |                  |                                |                                 |
|-------------------------|--------------------------------|---------------------|------------------|--------------------------------|---------------------------------|
| Tipo de Retención       | Enajenación de A               | cciones             | •                | 2                              | Arrendamiento en fideicomiso    |
| Periodo                 | Mes de Inicio Me<br>ENERO - NO | oviens de Fin Ej    | ercicio<br>017 - |                                |                                 |
| Totales                 |                                | 7                   |                  |                                |                                 |
| Monto Total de la Opera | 480                            | ]                   |                  |                                |                                 |
| Monto Total Exento      | 0                              | ]                   |                  |                                |                                 |
| Monto Total Retenido    | 480                            | ]                   |                  |                                |                                 |
| Impuestos Retenido      | \$                             |                     |                  |                                |                                 |
| Impuesto                | Base<br>0.1600                 | Impuesto I<br>ISR V | 480              | Tipo Pago<br>Pago definitivo 🔻 | Agregar Impuesto                |
| Agregados               | id<br>1 825                    | Esse<br>0.160000    | Impuesto<br>ISR  | Monto<br>480.000000            | Tipo de Pago<br>Pago definitivo |
| Complementos            |                                |                     | Panos a extran   | ieros                          | Interação Hinotocarios          |
|                         | Enajenación<br>Dividendos      | de acciones         | Promioe          | jeros.                         | Oneraciones con derivados       |
|                         | Dividendos.                    |                     | Fielinos.        |                                | operaciones con derivados.      |

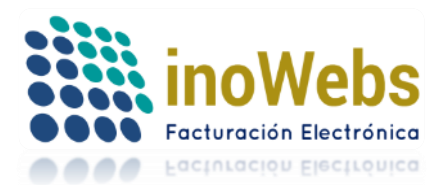

Se colocan los complementos tanto Obtención de Premios (E) y Planes personales de retiro (F), y como podra ver en el nodo "COMPLEMENTOS" se activa de manera automática de color azul y <u>subrayado</u> el complemento que eligio en Tipo de retención, posterior para agregarlo al CFDI dara clic en el complemento, en cualquier caso y le va a desplegar un menu donde de acuerdo a lo elegido previamente sera el llenado y al finalizar seleccionara "AÑADIR COMPLEMENTO",

le apaecera la confirmacion de que fue agregado  $\checkmark$  y dese luego tendra a su alcance la posiblidad de "MODIDICAR COMPLEMENTO" ó "ELIMINAR", accediendo en la opcion de complento y seleccionarla.

| Comprobante                 |                               |                                        |                                      |
|-----------------------------|-------------------------------|----------------------------------------|--------------------------------------|
| Tipo de Retención           | Obtención de premios          |                                        | Planes personales de retiro          |
|                             | Ves de Inicio Mes de Fin      | Fiercicio                              | r lance personales de rearo          |
| Periodo                     | ENERO - NOVIENBRE -           | 2017 -                                 |                                      |
| Totales                     |                               |                                        |                                      |
| Monto Total de la Operación | 3480                          |                                        |                                      |
| Monto Total Gravado         | 480                           |                                        |                                      |
| Monto Total Exento          | 0                             |                                        |                                      |
| Monto Total Retenido        | 480                           |                                        |                                      |
|                             |                               |                                        |                                      |
| Impuestos Retenidos         |                               |                                        |                                      |
| Impuesto                    | Base Impuesto<br>0.1600 ISR ▼ | Monto Tipo Pago<br>480 Pago definitivo | <ul> <li>Agregar Impuesto</li> </ul> |
|                             | id Base                       | Impuesto Monto                         | Tipo de Pago                         |
| Agregados                   | 846 0.160000                  | ISR 480.000000                         | Pago definitivo                      |
| Complementos                |                               |                                        |                                      |
|                             | Enajenación de acciones.      | Pagos a extranjeros.                   | Intereses Hipotecarios.              |
|                             |                               | <b>D</b>                               |                                      |
| <b>C</b> 1                  | Dividendos.                   | Premios                                | Operaciones con derivados.           |

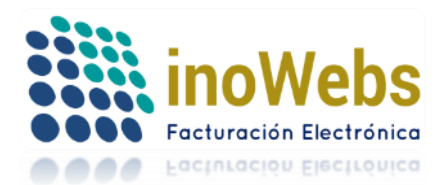

Pág. 7

Se colocan los complementos tanto OPERACIONES Financieras Derivadas de Capital (G) y Otro tipo de Retenciones (H), y como podra ver en el nodo "COMPLEMENTOS" se activa de manera automática de color azul y <u>subrayado</u> el complemento que eligio en Tipo de retención, posterior para agregarlo al CFDI dara clic en el complemento, en cualquier caso y le va a desplegar un menu donde de acuerdo a lo elegido previamente sera el llenado y al finalizar seleccionara "AÑADIR COMPLEMENTO", le apaecera la confirmacion de que fue agregado  $\checkmark$  y dese luego tendra a su alcance la posiblidad de "MODIDICAR COMPLEMENTO" ó "ELIMINAR", accediendo en la opcion de complento y seleccionarla.

|                          | Ejemplo                                                  | G                                      | Ejemplo H                       |
|--------------------------|----------------------------------------------------------|----------------------------------------|---------------------------------|
| Comprobante              |                                                          |                                        |                                 |
| Tipo de Retención        | Operaciones Financieras Derivadas                        | de Capital 💌                           | Otro tipo de retenciones        |
| Periodo                  | Mes de Inicio Mes de Fin<br>ENERO - NOVIENBRE -          | Ejercicio<br>2017 -                    | Descripción de Retención        |
| Totales                  |                                                          |                                        |                                 |
| Monto Total de la Operad | ción 3480                                                |                                        |                                 |
| Monto Total Gravado      | 480                                                      |                                        |                                 |
| Monto Total Exento       | 0                                                        |                                        |                                 |
| Monto Total Retenido     | 480                                                      |                                        |                                 |
| Impuestos Retenidos      | S                                                        |                                        |                                 |
| Impuesto                 | Base Impuesto<br>0.1600 ISR ▼                            | Monto Tipo Pago<br>480 Pago definitivo | Agregar Impuesto                |
| Agregados                | Id         Ease           1         846         0.160000 | Impuesto Monto<br>ISR 480.000000       | Tipo de Pago<br>Pago definitivo |
| Complementos             |                                                          |                                        |                                 |
|                          | Enajenación de acciones.                                 | Pagos a extranjeros.                   | Intereses Hipotecarios.         |
|                          | Dividendos.                                              | Premios.                               | Operaciones con Derivados       |
|                          | Intereses.                                               | Fideicomiso no empresarial.            | Sector Financiero               |
| Actualizar               | Arrendamiento en fideicomiso.                            | Planes de Retiro.                      |                                 |

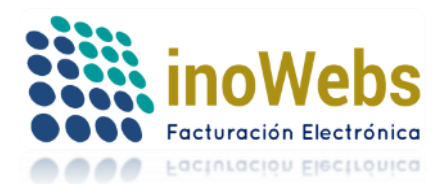

Se colocan los complementos tanto Fideicomiso no Empresarial (I) y Pagos a Extranjeros (J), y como podra ver en el nodo "COMPLEMENTOS" se activa de manera automática de color azul y <u>subrayado</u> el complemento que eligio en Tipo de retención, posterior para agregarlo al CFDI dara clic en el complemento, en cualquier caso y le va a desplegar un menu donde de acuerdo a lo elegido previamente sera el llenado y al finalizar seleccionara "AÑADIR COMPLEMENTO",

le apaecera la confirmacion de que fue agregado  $\checkmark$  y dese luego tendra a su alcance la posiblidad de "MODIDICAR COMPLEMENTO" ó "ELIMINAR", accediendo en la opcion de complento y seleccionarla.

| Comprobante                 |                                 |                       |                     |                                                  |
|-----------------------------|---------------------------------|-----------------------|---------------------|--------------------------------------------------|
| Tipo de Retención Fide      | icomisos que no realizan activi | dades empresariales 💌 | Pag                 | os realizados a favor de residentes en el extran |
| Mes                         | de Inicio Mes de Fin            | Ejercicio             |                     |                                                  |
| Periodo ENE                 | RO • NOVIENBRE                  | 2017 💌                |                     |                                                  |
| Totales                     |                                 |                       |                     |                                                  |
| Monto Total de la Operación | 3480                            |                       |                     |                                                  |
| Monto Total Gravado         | 480                             |                       |                     |                                                  |
| Monto Total Exento          | 0                               |                       |                     |                                                  |
| Monto Total Retenido        | 480                             |                       |                     |                                                  |
|                             |                                 |                       |                     |                                                  |
| Impuestos Retenidos         |                                 |                       |                     |                                                  |
| Implicate                   | Base Impu                       | Monto                 | Tipo Pago           | Ageneral Impurate                                |
| Impuesto                    | U. 1000                         | 400                   | Fago deminuvo       | Agregal impliesto                                |
| Agregados                   | 10 Base                         | Impuesto              | Monto<br>480.000000 | Tipo de Pago<br>Pago definitivo                  |
|                             |                                 |                       |                     |                                                  |
| Complementos                |                                 |                       |                     |                                                  |
|                             | Enajenación de acciones.        | Pagos a               | extranjeros         | Intereses Hipotecarios.                          |
|                             |                                 |                       |                     |                                                  |
| C .                         | Dividendos.                     | Premios.              |                     | Operaciones con derivados.                       |

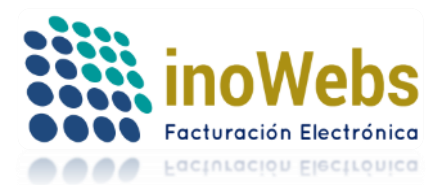

Pág. 9

Se colocan los complementos tanto Intereses Hipotecarios (K), y como podra ver en el nodo "COMPLEMENTOS" se activa de manera automática de color azul y <u>subrayado</u> el complemento que eligio en Tipo de retención, posterior para agregarlo al CFDI dara clic en el complemento, en cualquier caso y le va a desplegar un menu donde de acuerdo a lo elegido previamente sera el llenado y al finalizar seleccionara "AÑADIR COMPLEMENTO", le apaecera la confirmacion de que fue agregado ✓ y dese luego tendra a su alcance la posiblidad de "MODIDICAR COMPLEMENTO" ó "ELIMINAR", accediendo en la opcion de complento y seleccionarla.

| Comprobante                                                  |                                                                                                    |
|--------------------------------------------------------------|----------------------------------------------------------------------------------------------------|
| Tino de Retención                                            |                                                                                                    |
|                                                              |                                                                                                    |
| Mes                                                          | s de Inicio Mes de Fin Ejercicio                                                                                                    |
| Periodo ENI                                                  | IERO 💌 NOVIENBRE 💌 2017 💌                                                                                                    |
|                                                              |                                                                                                    |
| Totales                                                      |                                                                                                    |
| Monto Total de la Operación                                  | 3480                                                                                                    |
| Monto Total Gravado                                          | 480                                                                                                    |
| Monto Total Exento                                           | 0                                                                                                    |
|                                                              |                                                                                                    |
| Monto Total Retenido                                         | 480                                                                                                    |
|                                                              |                                                                                                    |
|                                                              |                                                                                                    |
| Impuestos Retenidos                                          |                                                                                                    |
| Impuestos Retenidos                                          | Base Impuesto Monto Tipo Pago                                                                                                    |
| Impuestos Retenidos                                          | Base     Impuesto     Monto     Tipo Pago       0.1600     ISR ▼     480     Pago definitivo ▼     Agregar Impuesto                                                                                                    |
| Impuestos Retenidos                                          | Base     Impuesto     Monto     Tipo Pago       0.1600     ISR ▼     480     Pago definitivo ▼     Agregar Impuesto       id     Base     Impuesto     Monto     Tipo de Pago                                                                                                    |
| Impuestos Retenidos<br>Impuesto<br>Agregados                 | Base     Impuesto     Monto     Tipo Pago       0.1600     ISR ▼     480     Pago definitivo ▼     Agregar Impuesto       id     Base     Impuesto     Monto     Tipo de Pago            a         846         0.160000         ISR         480.000000         Pago definitivo                                                                                                    |
| Impuestos Retenidos<br>Impuesto<br>Agregados                 | Base     Impuesto     Monto     Tipo Pago       0.1600     ISR ▼     480     Pago definitivo     ▼       id     Base     Impuesto     Monto     Tipo de Pago       if     846     0.160000     ISR     480.000000     Pago definitivo                                                                                                    |
| Impuestos Retenidos<br>Impuesto<br>Agregados                 | Base     Impuesto     Monto     Tipo Pago       0.1600     ISR ▼     480     Pago definitivo ▼     Agregar Impuesto       id     Base     Impuesto     Monto     Tipo de Pago       11     846     0.160000     ISR     480.000000     Pago definitivo                                                                                                    |
| Impuestos Retenidos<br>Impuesto<br>Agregados<br>Complementos | Base     Impuesto     Monto     Tipo Pago       0.1600     ISR ▼     480     Pago definitivo ▼     Agregar Impuesto       id     Base     Impuesto     Monto     Tipo de Pago            ad         846         0.160000         ISR         480.000000         Pago definitivo                                                                                                    |
| Impuestos Retenidos<br>Impuesto<br>Agregados<br>Complementos | Base       Impuesto       Monto       Tipo Pago         0.1600       ISR •       480       Pago definitivo •       Agregar Impuesto         id       Base       Impuesto       Monto       Tipo de Pago                                                                                                    |
| Impuestos Retenidos<br>Impuesto<br>Agregados<br>Complementos | Base       Impuesto       Monto       Tipo Pago         0.1600       ISR •       480       Pago definitivo •       Agregar Impuesto         id       Base       Impuesto       Monto       Tipo de Pago         id       846       0.160000       ISR       480.000000       Pago definitivo         Enajenación de acciones.       Pagos a extranjeros.       Intereses Hipotecarios         Dividendos.       Premios.       Operaciones con derivados. |

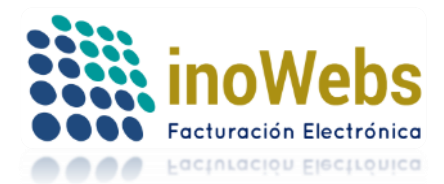

- 4. <u>TOTALES</u>: En este nodo se expresaran cantidades resultantes bajo 4 conceptos diferentes que a continuacion se detallaran:
- a) *Monto Total de la Operación*: Atributo requerido para expresar el total del monto de la operación que se relaciona en el comprobante.
- b) *Monto Total Gravado*: Atributo requerido para expresar el total del monto gravado de la operación que se relaciona en el comprobante.
- c) *Monto Total Exento*: Atributo requerido para expresar el total del monto exento de la operación que se relaciona en el comprobante.
- d) *Monto Total de las Retenciones*. Atributo requerido para expresar el monto total de las retenciones. Sumatoria de los montos de retención del nodo Imp. Retenidos.

| Totales                        |      |
|--------------------------------|------|
| a) Monto Total de la Operación | 3480 |
| b) Monto Total Gravado         | 480  |
| c) Monto Total Exento          | 0    |
| d) Monto Total Retenido        | 480  |

5. <u>IMPUESTOS RETENIDOS</u>: Ingresar los datos correspondientes con la opcion de elegir de manera definitiva o provisional en el area de "TIPO DE PAGO", al concluir llenado dar en clic en "AGREGAR IMPUESTO"

| Impuestos | Retenidos | 5     |    |          |          |                 |                                      |
|-----------|-----------|-------|----|----------|----------|-----------------|--------------------------------------|
|           |           | Base  |    | Impuesto | Monto    | Tipo Pago       |                                      |
| Impuesto  |           | 0.160 | 0  | ISR 🔻    | 480      | Pago definitivo | <ul> <li>Agregar Impuesto</li> </ul> |
|           |           |       |    |          |          |                 |                                      |
| Annandan  |           |       | id | Base     | Impuesto | Monto           | Tipo de Pago                         |
| Agregados | -         | 율     | 17 | 0.160000 | IVA      | 480.000000      | Pago definitivo                      |

6. <u>COMPLEMENTOS</u>: Este nodo es complemento de la sección <cfdi:Complemento>, que está dispuesto como contenido del nodo de comprobante, dentro del xml.

| Complementos |                               |                             |                            |  |
|--------------|-------------------------------|-----------------------------|----------------------------|--|
|              | Enajenación de acciones.      | Pagos a extranjeros.        | Intereses Hipotecarios.    |  |
| ()           | Dividendos.                   | Premios.                    | Operaciones con derivados. |  |
| Actualizar   | Intereses.                    | Fideicomiso no empresarial. | Sector Financiero.         |  |
|              | Arrendamiento en fideicomiso. | Planes de Retiro.           |                            |  |
|              |                               |                             | Ayuda de Complementos      |  |

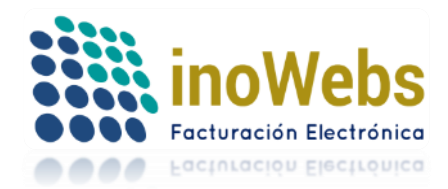

Pág. 11

## 1. Complemento Dividendos

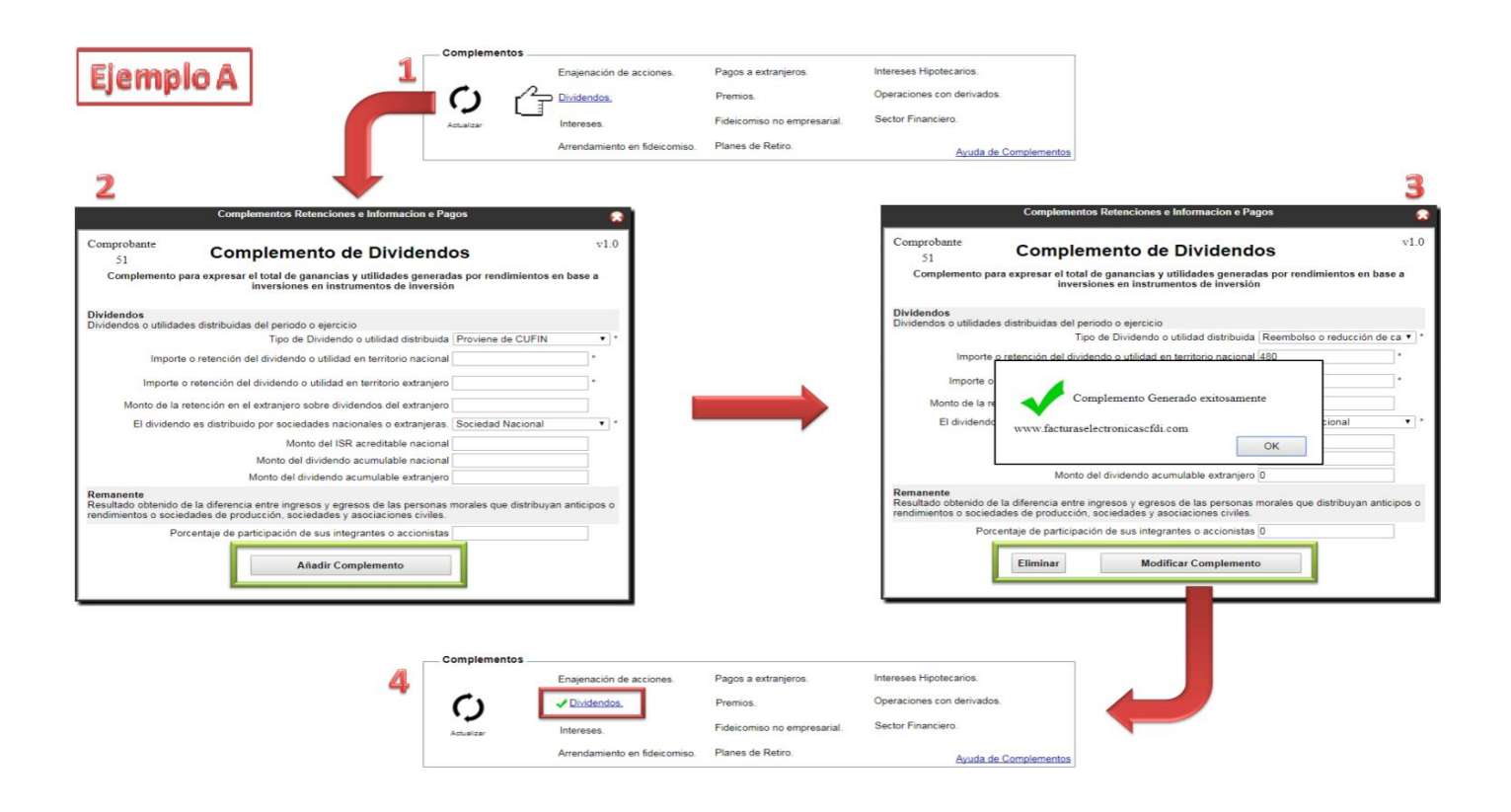

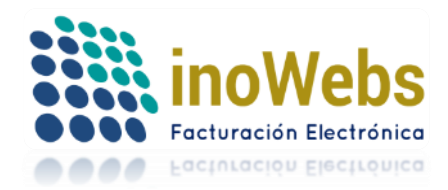

Pág. 12

# 2. Complemento Intereses

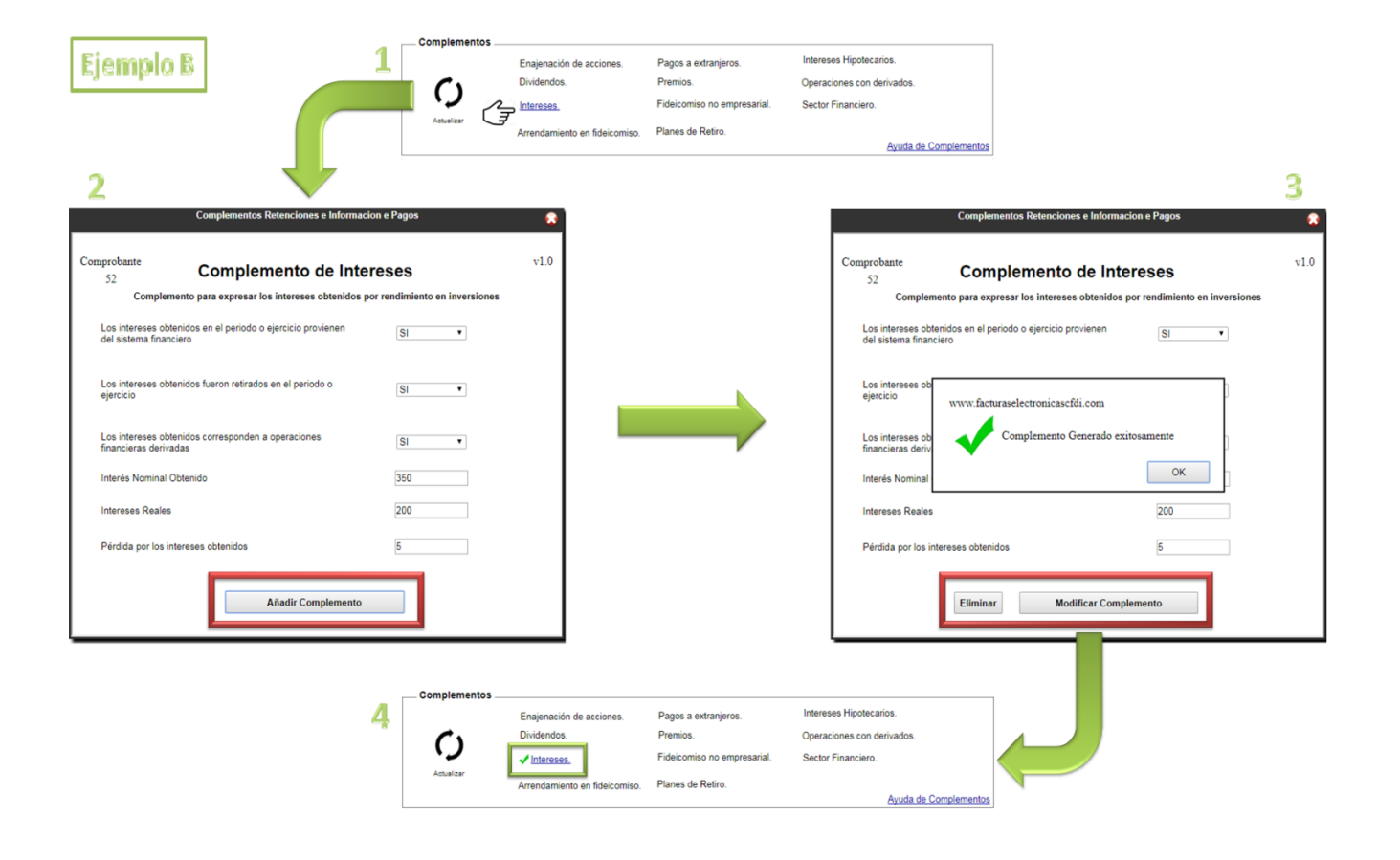

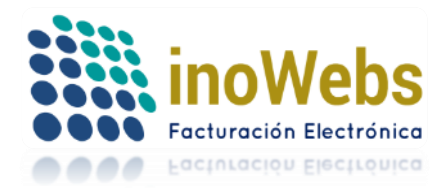

Pág. 13

## 3. Complemento Enajenación de Acciones

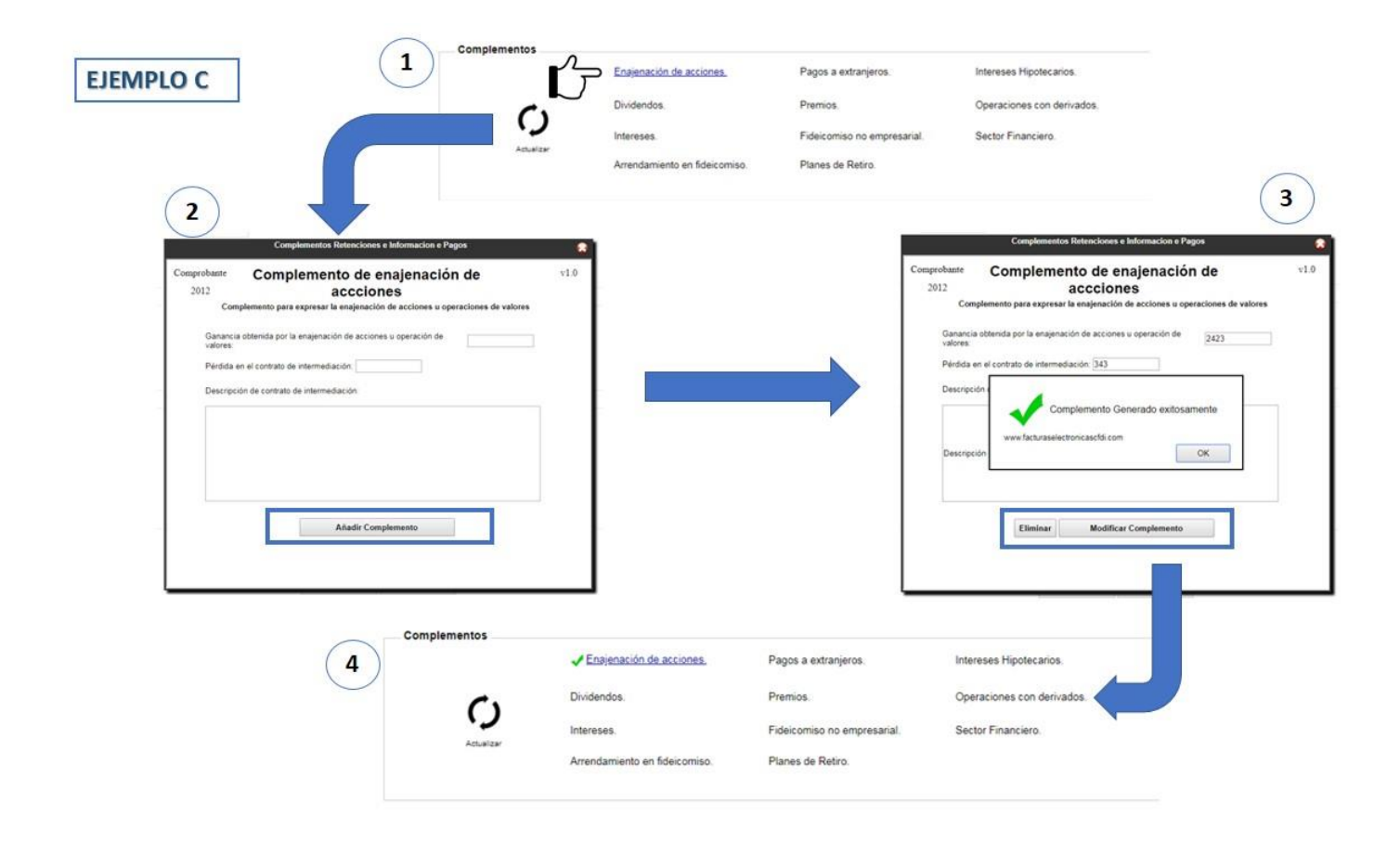

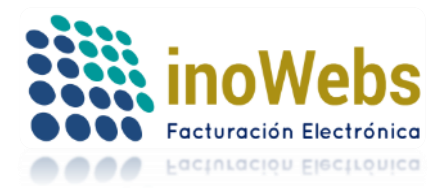

4. Complemento Arrendamiento en fideicomiso

| Complementos                                                                                                 |                        |                             |                                |                                                                                     |              |
|----------------------------------------------------------------------------------------------------|------------------------|-----------------------------|--------------------------------|-------------------------------------------------------------------------------------|--------------|
|                                                                                                    | Enajenación de accio   | Pagos a ext                 | tranjeros.                     | Intereses Hipotecarios.                                                             |              |
|                                                                                                    | Dividendos.            | Premios.                    |                                | Operaciones con derivados.                                                          |              |
|                                                                                                    | Intereses.             | Fideicomiso                 | no empresarial.                | Sector Financiero.                                                                  |              |
|                                                                                                    | Arrendamiento en fid   | eicomiso. Planes de R       | Retiro.                        |                                                                                     | 3            |
| Complementos Retenciones e Información e Pagos                                                               |                        |                             |                                | Complementos Retenciones e Informa                                                  | cion e Pagos |
| Comprobante Complemento de Arrendamiento en vi                                                               | .0 *                   |                             | Expresar el in                 | nporte de los rendimientos obtenidos en el                                          | 1            |
| Complemento para expresar el arrendamiento de bienes de un período o ejercicio determinado (inclu<br>FIBRAS) | ye                     |                             | Expresar el in<br>arrendamient | nporte de las deducciones correspondientes al<br>o de los bienes durante el período | 5            |
| Expresar el importe del pago efectuado por parte del<br>fiduciario al arrendador de bienes en el periodo     |                        |                             | Expresar el m<br>los bienes de | onto total de la retención del arrendamiento de<br>periodo                          | 5            |
| Expresar el importe de los rendimientos obtenidos en el<br>periodo por el arrendamiento de bienes            |                        |                             | Expresar el m                  | orita del resultado Ser el distribuido cor FIRDAS                                   | 1            |
| Expresar el importe de las deducciones correspondientes al<br>arrendamiento de los bienes durante el periodo |                        |                             | Expresar el m                  | com Complemento Generado                                                            |              |
| Expresar el monto total de la retención del arrendamiento de<br>los bienes del periodo                       |                        |                             | Describir los o                | exitosamente<br>www.facturaselectronicascfdi.com                                    |              |
| Expresar el monto del resultado fiscal distribuido por FIBRAS                                                |                        |                             |                                | _                                                                                   | OK           |
| Expresar el monto de otros conceptos distribuidos                                                            |                        |                             | FGD                            |                                                                                     |              |
| Describir los conceptos distribuidos cuando se señalen otros                                                 |                        |                             |                                |                                                                                     |              |
| conceptus                                                                                                    |                        |                             |                                | Eliminar Modificar Complet                                                          | mento        |
|                                                                                                    |                        |                             |                                |                                                                                     |              |
| 2                                                                                                    |                        |                             | ¥                              |                                                                                     |              |
| Complementos                                                                                                 |                        |                             |                                |                                                                                     |              |
| ( <b>4</b> ) En                                                                                              | ijenación de acciones. | Pagos a extranjeros.        | Intereses Hipotecarios         |                                                                                     |              |
|                                                                                                    | dendos.                | Premios.                    | Operaciones con deriv          | ados.                                                                               |              |
| Div                                                                                                    |                        |                             |                                |                                                                                     |              |
| Cy Div                                                                                                    | reses.                 | Fideicomiso no empresarial. | Sector Financiero.             |                                                                                     |              |

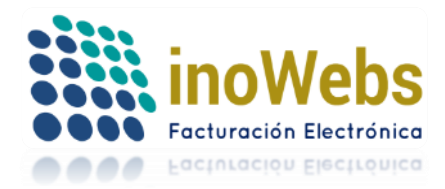

5. Complemento Premios

| EJEMPLO E                                                                                                    |                                                                                                    | Complementos                                             | Enajenación de aci<br>Dividendos.<br>Intereses.<br>Arrendamiento en 1       | ciones. Pagos<br>Premio<br>Fideico<br>fideicomiso. Planes                                       | a extranjeros.<br>5.<br>miso no empresarial.<br>de Retiro.                                                          | Intereses Hipotecarios.<br>Operaciones con derivados.<br>Sector Financiero.                                                                                                    | 3                                                                                                    |     |
|----------------------------------------------------------------------------------------------------|----------------------------------------------------------------------------------------------------|----------------------------------------------------------|-----------------------------------------------------------------------------|-------------------------------------------------------------------------------------------------|----------------------------------------------------------------------------------------------------|----------------------------------------------------------------------------------------------------|----------------------------------------------------------------------------------------------------|-----|
| Comprobante<br>2012<br>Complem<br>Entidad federativa er<br>conforme al catálogo<br>Importe del pago real<br>Importe gravado del p<br>Monto total exento de | Complementos Retenciones e Informació<br>Complemento de Pre-<br>nento para expresar los premios obtenidos. ACUA<br>n la que se paga el premio obtenido. ACUA<br>alizado por la obtención del premio<br>premio<br>el premio<br>Añadir Complemento | on e Pagos remios en un periodo o ejercicio SCALIENTES • | *<br>v1.0                                                                   |                                                                                                 | Comprobante<br>2012<br>Co<br>Entidad federa<br>conforme al ca<br>Importe del pa<br>Importe gravat<br>Monto total ex | Complementos Retenciones e in<br>Complemento para expresar los premios ob<br>triva en la que se paga el premio obtenido,<br>solo di<br>do di<br>www.facturaselectronicascifii cu<br>Eliminar Modificar C | ormacion e Pagos<br>de Premios<br>tenidos en un periodo o ejercicio<br>MICHOACAN<br>do<br>pra<br>OK<br>OK | v10 |
|                                                                                                    | 4 Com                                                                                                    | plementos<br>En<br>Div<br>Actualizar<br>Arr              | ajenación de acciones.<br>idendos.<br>vreses.<br>endamiento en fideicomiso. | Pagos a extranjeros.<br><mark>√ Premios.</mark><br>Fideicomiso no empresar<br>Planes de Retiro. | Intereses Hipotee<br>Operaciones con<br>al. Sector Financiero                                                       | tarios.<br>derivados.                                                                                                    | -                                                                                                    |     |

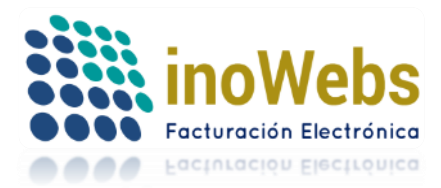

6. Complemento Planes de Retiro

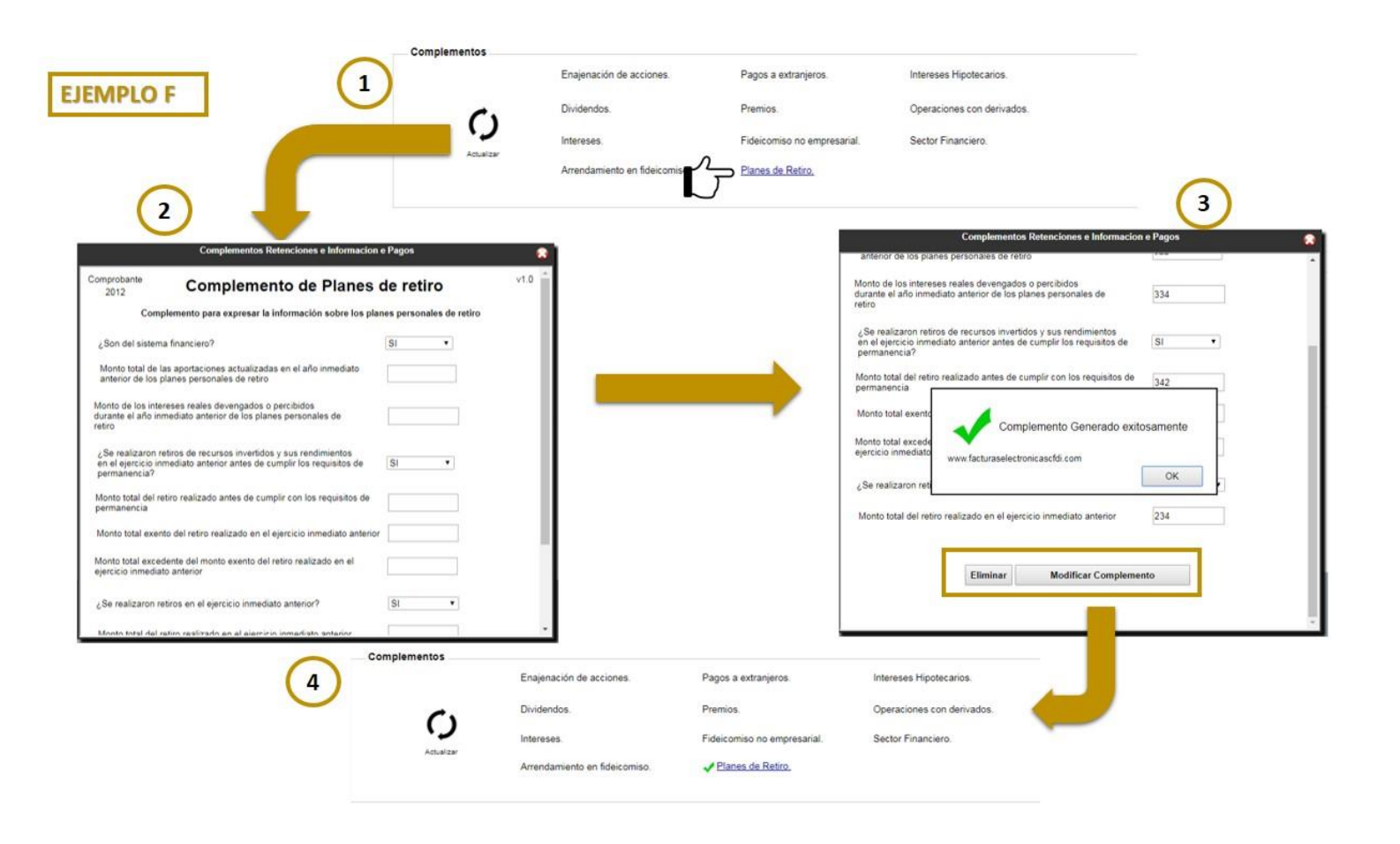

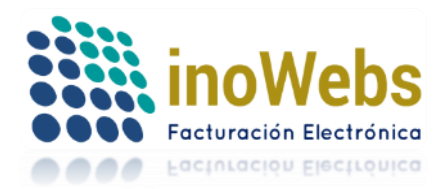

7. Complemento Operaciones con Derivados

|                                                         | Complementos                                                                                |                                |                                  |                                                                                                    |
|---------------------------------------------------------|---------------------------------------------------------------------------------------------|--------------------------------|----------------------------------|----------------------------------------------------------------------------------------------------|
|                                                         | (1)                                                                                         | Enajenación de acciones.       | Pagos a extranjeros.             | Intereses Hipotecarios.                                                                                                    |
| Ejemplo G                                               |                                                                                             | Dividendos.                    | Premios.                         | <u>Operaciones con derivados.</u>                                                                                                    |
|                                                         | Actualizar                                                                                  | Intereses.                     | Fideicomiso no empresarial.      | Sector Financiero.                                                                                                    |
|                                                         |                                                                                             | Arrendamiento en fideicomiso.  | Planes de Retiro.                |                                                                                                    |
| 2<br>Complet                                            | mentos Retenciones e Informacion e Pagos                                                    |                                |                                  | 3<br>Combenetice References a Informacion a Reven                                                                                       |
| Comprobante Complet<br>1695<br>Complemento para incorpo | emento de Operaciones cor<br>Derivados<br>orar información de las Operaciones Financieras D | n v1.<br>Verivadas de Capital. | Comprobante<br>1695<br>Complemen | Complemento de Operaciones con ví.<br>Derivados<br>nto para incorporar información de las Operaciones Financieras Derivadas de Capital. |
| Monto de la ganancia acumula                            | able                                                                                        |                                | Monto de la g                    | ganancia acumulable 445435                                                                                                    |
| Monto de la perdida deducible                           |                                                                                             |                                | Monto de la p                    | 90                                                                                                    |
|                                                         | A #adis Complemente                                                                         |                                |                                  | Complemento Generado exitosamente<br>www.facturaselectronicascfdi.com                                                                   |
| L                                                       | Anadir Complemento                                                                          |                                |                                  | ОК                                                                                                    |
|                                                         |                                                                                             |                                |                                  | Eliminar Modificar Complemento                                                                                                    |
|                                                         |                                                                                             |                                |                                  | _                                                                                                    |
|                                                         |                                                                                             |                                |                                  |                                                                                                    |
| <                                                       |                                                                                             | · · · · ·                      | . C                              | · · · · · · · · · · · · · · · · · · ·                                                                                                   |
| Complementos                                            |                                                                                             |                                |                                  | _                                                                                                    |
| -                                                       | Enajenación de acciones.                                                                    | Pagos a extranjeros.           | Intereses Hipotecarios.          |                                                                                                    |
| (4)                                                     | Dividendos.                                                                                 | Premios.                       | ✓ Operaciones con derivados.     |                                                                                                    |
| Actualizar                                              | Intereses.                                                                                  | Fideicomiso no empresarial.    | Sector Financiero.               |                                                                                                    |
|                                                         | Arrendamiento en fideicomiso.                                                               | Planes de Retiro.              |                                  |                                                                                                    |

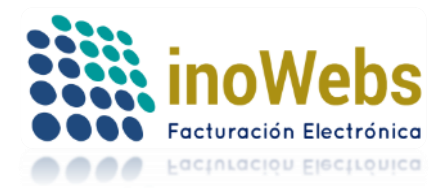

8. Complemento Sector Financiero

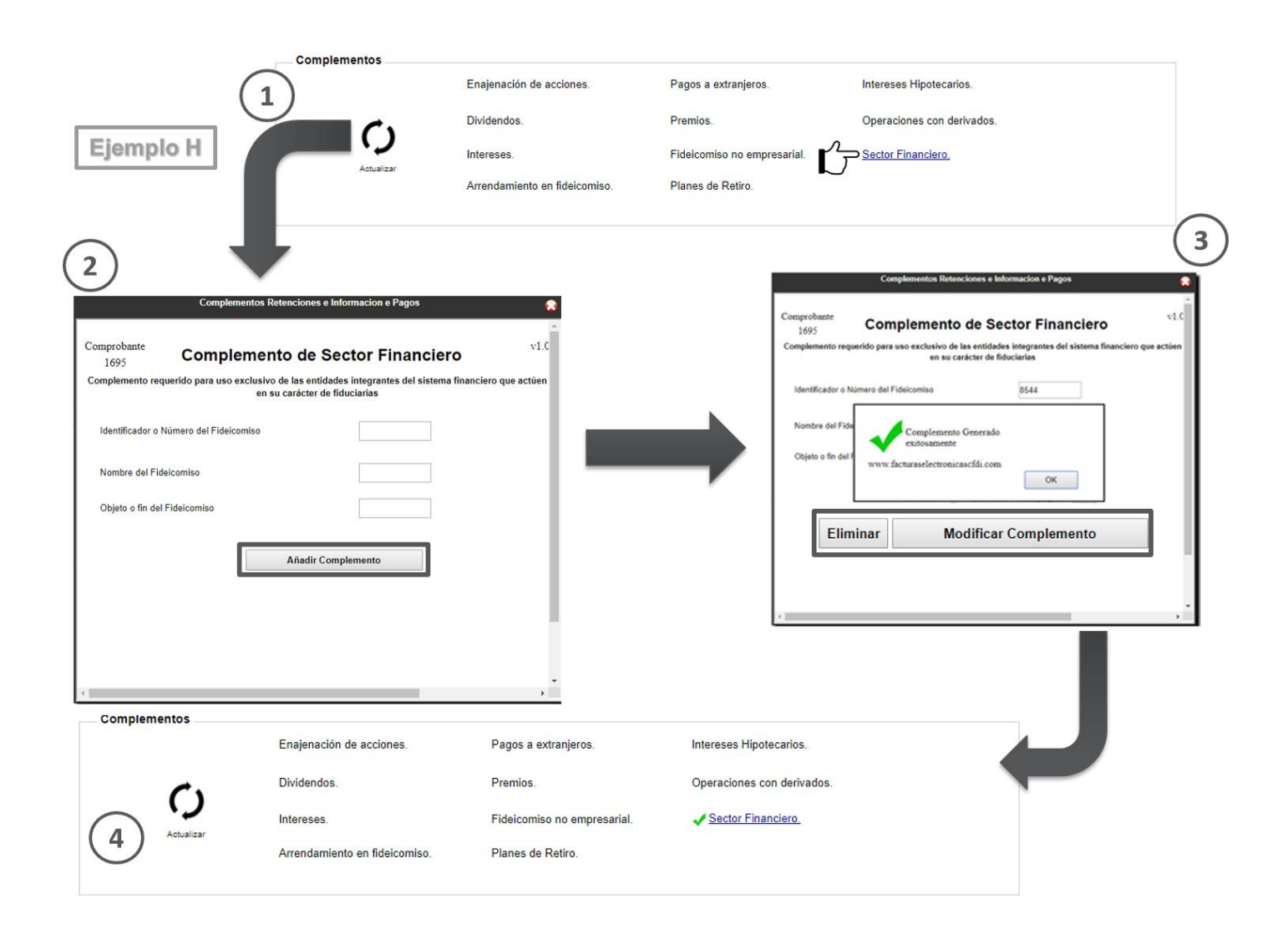

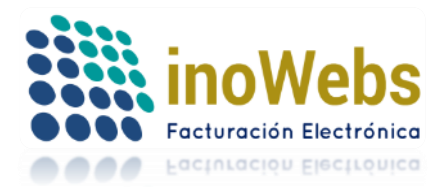

9. Complemento Fideicomiso no Empresarial

| Complement                                                                                                   | 05                       |                             |                                                                                                    |                                 |
|----------------------------------------------------------------------------------------------------|--------------------------|-----------------------------|----------------------------------------------------------------------------------------------------|---------------------------------|
|                                                                                                    | Enajenación de acci      | ones. Pagos a extranje      | ros. Intereses Hipotecarios.                                                                                        |                                 |
|                                                                                                    | Dividendos.              | Premios.                    | Operaciones con derivados.                                                                                          |                                 |
|                                                                                                    | Intereses.               |                             | moresarial Sector Financiero.                                                                                       |                                 |
| (2)                                                                                                    | Arrendamiento en fic     | deicomiso. Planes de Retiro |                                                                                                    | 3                               |
| Complementos Retenciones e Informacion e Pagos                                                               | <b>*</b>                 |                             | Complementos Retenciones e Inform<br>Proporción de participación del fideicomisario o fideicomitente<br>al contrato | nacion e Pagos<br>de acuerdo 43 |
| 2013 Complemento de Fideicomiso no<br>empresarial                                                            | (L)()                    |                             | Descripción del concento de encesos de los fideicomisos                                                             |                                 |
| Complemento para expresar la información sobre los fideicomisos<br>que no realizan actividades empresariales |                          |                             |                                                                                                    |                                 |
| Ingresos o entradas<br>Importe de los ingresos del periodo de fideicomisos                                   |                          |                             | describir                                                                                                    |                                 |
| Importe de los ingresos del periodo de fideicomisos                                                          |                          |                             | Retenciones efectuadas en el Fideicomiso                                                                            |                                 |
| Ingresos acumulables del periodo que correspondan al fideicomisario                                          |                          |                             | Monto de la ret                                                                                                    | sitosamente                     |
| Proporción de participación del fideicomisario o fideicomitente de                                           |                          |                             | Descripción de youx facturaselectronicasefdi com                                                                    |                                 |
| acuerdo al contrato                                                                                          |                          |                             | www.actoractection.castrol.com                                                                                      | ок                              |
| Descripcion del concepto de ingresos de los tidelicomisos                                                    |                          |                             | Describir retenciones                                                                                               |                                 |
|                                                                                                    |                          |                             |                                                                                                    |                                 |
| Deducciones o salidas<br>Importe de los egresos del periodo de fideicomisos                                  |                          |                             | Eliminar Modificar Con                                                                                              | nplemento                       |
| Importe total de los egresos del periodo de fideicomiso                                                      |                          |                             | _                                                                                                    |                                 |
| Deducciones autorizadas del periodo que corresponden al                                                      |                          |                             |                                                                                                    |                                 |
| Complementos                                                                                                 | S                        |                             |                                                                                                    |                                 |
| 4                                                                                                    | Enajenación de acciones. | Pagos a extranjeros.        | Intereses Hipotecarios.                                                                                             |                                 |
|                                                                                                    | Dividendos.              | Premios.                    | Operaciones con derivados.                                                                                          |                                 |
| ()                                                                                                    | Intereses.               | Fideicomiso no empresarial. | Sector Financiero.                                                                                                  |                                 |
| Actualizar                                                                                                   |                          |                             |                                                                                                    |                                 |

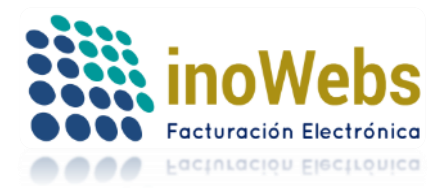

10. Complemento Pagos a Extranjeros

| Complementos                                                                              |                           |                        |                                    |                                                                      |                       |
|-------------------------------------------------------------------------------------------|---------------------------|------------------------|------------------------------------|----------------------------------------------------------------------|-----------------------|
|                                                                                           | Enajenación de acci       |                        | <u>gos a extranjeros.</u>          | Intereses Hipotecarios.                                              |                       |
|                                                                                           | Dividendos.               | Pre                    | mios.                              | Operaciones con derivados.                                           |                       |
| ()                                                                                        | Intereses.                | Fid                    | eicomiso no empresarial.           | Sector Financiero.                                                   |                       |
| 2                                                                                         | Arrendamiento en fio      | leicomiso. Pla         | nes de Retiro.                     |                                                                      | 3                     |
| Complementos Retenciones e Informacion e Pagos                                            | 8                         |                        | 2013                               | plementos Retenciones e Informacion e Pag                            | ios 🙆                 |
| Comprobante Complemento Pagos a extranjeros                                               | •                         |                        | Complemento para                   | expresar los pagos que se realizan a reside                          | ntes en el Extranjero |
| Complemento para expresar los pagos que se realizan a residentes en el Extraniero         |                           |                        | ¿El beneficiario del pago es la mi | isma persona que retiene?                                            |                       |
| El beneficiario del pago es la misma persona que retiene?                                 | di                        |                        | * No © Sí                          |                                                                      |                       |
| * No © SI                                                                                 | 1                         | 140                    | Información del residente extranje | ero efectivo del cobro No Beneficiario                               |                       |
| Información del residente extranjero efectivo del cobro No Beneficiario                   |                           |                        | País de residencia:                | MEXICO (ESTADOS                                                      | UNIDOS MEXICANOS)     |
| País de residencia                                                                        |                           |                        | Tipo contribuyente                 | dentin Antonian                                                      | los públicos 🔹        |
| Tipo contribuyente sujeto a la retención: Artistas, deportistas y espectáculos públicos 🔹 |                           |                        | Descripción de la d                |                                                                      |                       |
| Descripción de la definición del pago del residente en el extratjero *                    |                           |                        | Describir<br>www.fa                | compensation of the asso exitosamente<br>cturaselectronicascifii.com | ж                     |
| Añadir Complemento                                                                        |                           |                        |                                    |                                                                      |                       |
| (4) Enaj                                                                                  | enación de acciones.      | ✓ Pagos a extranjeros. | Intereses Hipoteca                 | arios.                                                               |                       |
| Divic                                                                                     | dendos.                   | Premios.               | Operaciones con o                  | derivados.                                                           |                       |
| Inter                                                                                     | eses.                     | Fideicomiso no empresa | rial. Sector Financiero.           |                                                                      |                       |
| Arren                                                                                     | ndamiento en fideicomiso. | Planes de Retiro.      |                                    |                                                                      |                       |

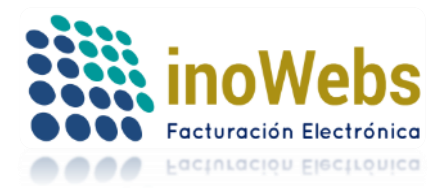

11.Complemento Intereses Hipotecarios

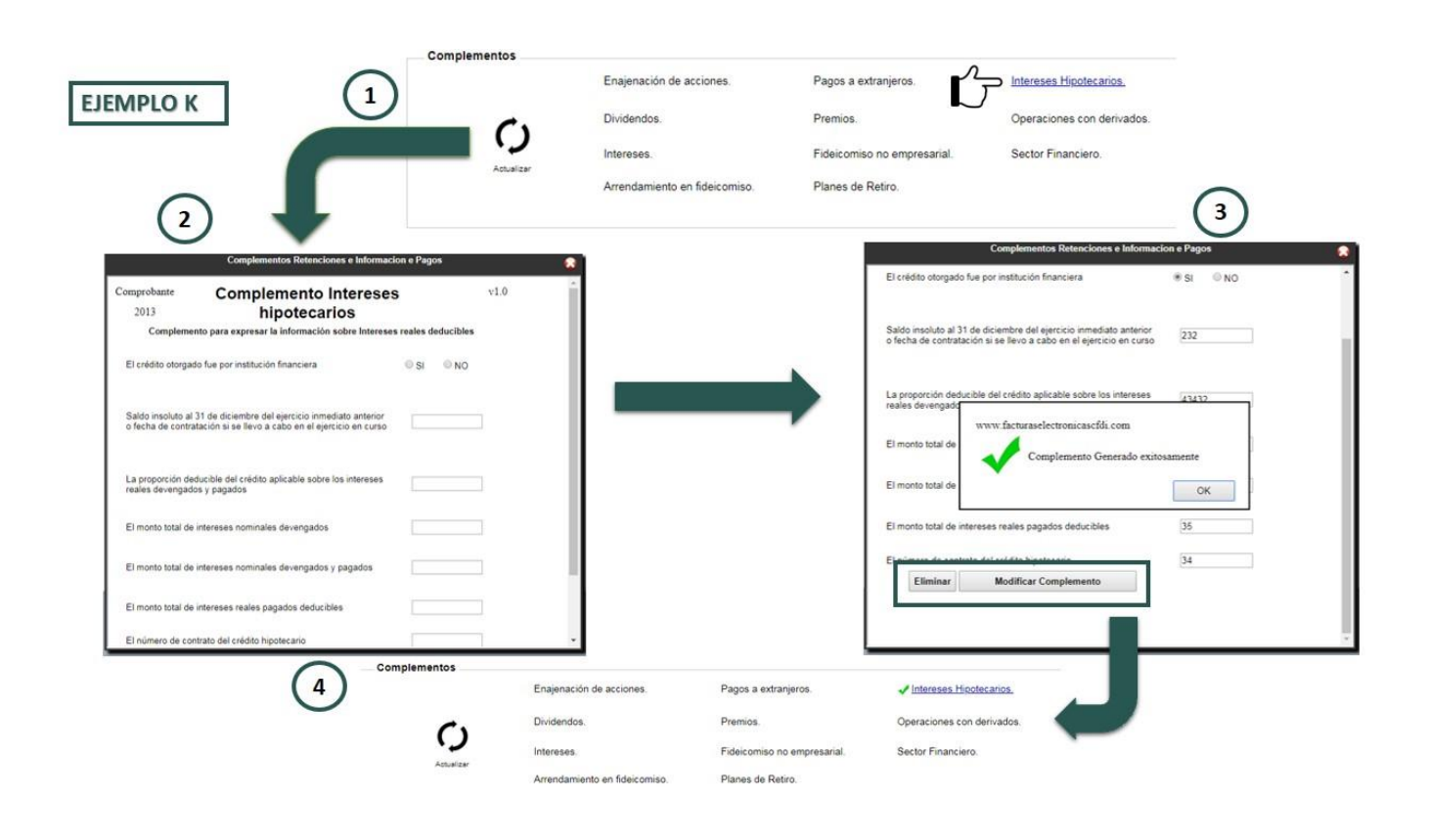

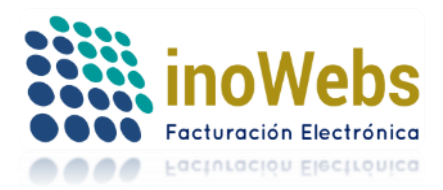

Pág. 22

7. <u>VISTA PREVIA & DESCARTAR</u>: Estas opciones se ubican en la parte inferior, se encuentran ubicadas una al aldo de la otra pero sus funciones son puestas ya que "VISTA PREVIA" es el visualizar el resultado del CFDI, Y "DESCARTAR" limpiara absolutamente toda la informacion.

| Ge                      | neración de CFDI Re                         | tención e Informaci         | ón de Pagos                |   |            |                |                                | Vista F                                          | Previa CFDI Retencion e              | Informacion de Pa              | gos                                      | 8                       |
|-------------------------|---------------------------------------------|-----------------------------|----------------------------|---|------------|----------------|--------------------------------|--------------------------------------------------|--------------------------------------|--------------------------------|------------------------------------------|-------------------------|
| Emisor                  |                                             |                             |                            |   |            |                | C31                            |                                                  |                                      |                                |                                          |                         |
| Emisor                  |                                             | 100                         |                            |   |            |                |                                |                                                  |                                      |                                |                                          |                         |
| Children.               |                                             | •                           |                            |   |            |                |                                |                                                  |                                      |                                |                                          | ×                       |
| Receptor                |                                             |                             |                            |   |            |                |                                | CONST                                            | ANCIA DE PAGOS Y RET                 | FENCIONES OF DI D              | EL ISR,                                  |                         |
| Cliente Receptor        |                                             | Receptor: Nuevo             |                            |   |            |                |                                |                                                  | REPLODO OUE A                        | MEARA LA CONSTANCIA            | Mes Inicial                              | Mes Final Ejercicio     |
| Correos:                |                                             |                             |                            |   |            |                |                                |                                                  |                                      |                                |                                          | Folio Interno : 46      |
|                         | (segare los correos por coma en caso de ser | varios)                     |                            |   |            |                |                                |                                                  |                                      | Núme                           | a de Expedición :<br>ro de Certificado : | 2000100000000022015     |
| Comprobante             |                                             |                             |                            |   |            |                |                                |                                                  | DATOS DEL EN                         | ISOR                           |                                          |                         |
|                         |                                             |                             |                            |   |            |                | RFC del Emisor                 | LAN7000173R5                                     |                                      |                                |                                          |                         |
| Tipo de Retención       |                                             | -                           |                            |   |            |                | Nombre o Razón Social          | CINDEMEX SA DE CV                                |                                      |                                |                                          |                         |
|                         | Mes de Inicic Mes de Fin                    | Ejercicio                   |                            |   |            |                | CURP                           |                                                  |                                      |                                |                                          |                         |
| Periodo                 |                                             | -                           |                            |   |            |                |                                |                                                  | DATOS DEL REC                        | EPTOR                          |                                          |                         |
|                         |                                             |                             |                            |   |            |                | Nacionalidad                   | Nacional                                         |                                      |                                |                                          |                         |
| Totales                 |                                             |                             |                            |   |            |                | Nombre o Razón Social          | JOB JOSUE CONSTAN                                | TINO PRADO                           |                                |                                          |                         |
| March Tarl do In Oran   | Maste Total                                 |                             |                            |   |            |                | N/C OIL RECEIPTOR              | 0072/80019884                                    |                                      |                                |                                          |                         |
| Monto Total de la Opera | Monto Total 6                               | ckento                      |                            |   |            |                |                                |                                                  | PAGOS Y RETEN                        | CIONES                         | 1.00                                     |                         |
| Monto Total Gravado     | Monto Total I                               | Petenido                    |                            |   |            |                | Clave de Hetención             | Pidelcomisos que no re                           | alizan actividades empresariales     | total de la Uperación          | 30.                                      | *00.000000              |
| Homo rotal Granado      | monto real                                  |                             |                            |   |            |                | Descripcion de la Meterición   |                                                  |                                      | -                              |                                          |                         |
| Impuestos Retenido      | · · · · · · · · · · · · · · · · · · ·       |                             |                            |   |            |                | ease del Impuesto Heterido     | 50.160000                                        |                                      | Tipo de Impuesto               | NA                                       |                         |
|                         | Base Impuesto                               | Monto Tipo Pago             |                            |   |            |                | Importe del Impuesto Retenido  | \$400.000000                                     |                                      | Tipo de Pago Retenido          | Pag                                      | po definitivo           |
| Impuesto                | ISR •                                       | Pago definitivo             | Agregar Impuesto           |   |            |                | Total Gravado                  | \$480,000000                                     |                                      |                                |                                          |                         |
|                         |                                             |                             |                            |   |            |                | Total Exerto                   | \$0.000000                                       |                                      |                                |                                          |                         |
| Agregados               |                                             | Sin impuestos Agregados     |                            |   |            |                | Total Netenido                 | \$450 000000                                     |                                      |                                |                                          |                         |
|                         |                                             |                             |                            |   |            |                |                                |                                                  |                                      |                                |                                          |                         |
| Complementor            |                                             |                             |                            |   |            |                | FIRMA DEL RETENEDOR O F        | EPRESENTANTE LEGAL                               | SELLO DEL RETENEDOR (EN              | CASO DE TENERLO)               | FIRMA DE RECIBIO                         | DO POR EL CONTRIBUYENTE |
|                         |                                             |                             |                            |   |            |                |                                | COLUMN DE LOCALE                                 | 1                                    |                                |                                          | Fauna na Carlossanan    |
|                         | Enajenación de acciones.                    | Pagos a extranjeros.        | Intereses Hipotecarios.    |   |            |                |                                | terace)                                          |                                      |                                |                                          | (Feeha Carl)            |
|                         | Dividendos.                                 | Premios.                    | Operaciones con derivados. |   |            |                |                                | digital del SAT:                                 |                                      |                                |                                          | Polic Fiscal            |
|                         | Internes                                    | Fideicomiso no empresarial. | Sector Financiero.         |   |            |                | Cade                           | na original del complemento                      | de certificación digital del SAT:    |                                |                                          | No. Certificado SAT     |
| Actualcar               | Amendemiante en Edeisemian                  | Planes de Ratiro            |                            |   |            |                |                                | e de cadera)<br>documento es una representa      | ción impresa de un CPOI              |                                |                                          | (Num Cart)              |
|                         | Areidamento en ideiconiso.                  |                             | Australia Complementari    |   |            |                |                                |                                                  |                                      |                                |                                          |                         |
|                         |                                             |                             | Ayuda de Complementos      |   |            |                | Observaciones:                 |                                                  |                                      |                                |                                          |                         |
|                         | ~                                           | ista PDF                    |                            |   |            |                | united a mejor souccor en la   | in neofili com                                   |                                      |                                |                                          |                         |
|                         |                                             |                             |                            |   |            |                | Descarque gratis este comprobi | cancinal corri-<br>inte en formato digital XML I | /o POF incresando as https://bistern | a facturaselectronicasof d.con | descargaCFOLatox                         |                         |
|                         | U Enwar                                     | correc al generar           |                            |   |            |                |                                |                                                  |                                      |                                |                                          |                         |
|                         | Descartar                                   | Vista Previa                |                            | - |            |                |                                |                                                  |                                      |                                |                                          | *                       |
|                         |                                             |                             |                            |   | Vista      | PDF            |                                |                                                  | Generar                              | CFDI                           |                                          |                         |
|                         |                                             |                             |                            |   | 100        |                |                                |                                                  |                                      |                                |                                          |                         |
|                         |                                             |                             |                            |   | Enviar cor | reo al generar |                                |                                                  |                                      |                                |                                          |                         |
|                         |                                             |                             |                            |   |            | see al general |                                |                                                  |                                      |                                |                                          |                         |
|                         |                                             |                             |                            |   |            |                |                                |                                                  |                                      |                                |                                          |                         |
|                         |                                             |                             |                            |   | Descartar  | vista Previa   |                                |                                                  |                                      |                                |                                          |                         |

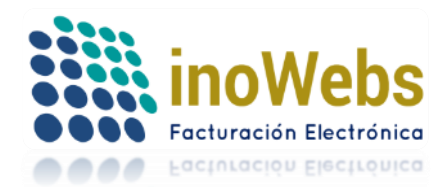

8. <u>GENERAR CFDI</u>: Esta opción se encuentra en la parte inferior de vista previa y permite descargar el PDF y XML del complemento generado.

|                                                                                                    |                 |                      |                     |                                |                                          |                                |                                                                                                 |                 | Emisor : CIN      | IDEMEX SA [       | DECV     |
|----------------------------------------------------------------------------------------------------|-----------------|----------------------|---------------------|--------------------------------|------------------------------------------|--------------------------------|-------------------------------------------------------------------------------------------------|-----------------|-------------------|-------------------|----------|
| INICIO                                                                                                    | CFDI            | NOMIN                | ia ret              | ENCIONES                       | CONTABILIDAD                             | TIMBRAD                        | O ADDENDAS                                                                                      |                 | EMISOR            | MICUEN            | NTA      |
|                                                                                                    |                 |                      |                     |                                | CF                                       | DI En                          | nitidos                                                                                         |                 |                   |                   |          |
| Mostar :                                                                                                    |                 | Factura              | 🗹 Nómin             | a 🕜 Compro                     | bante de Pagos 🛛 🖉 Re                    | etencion e                     | Informacion de Pagos                                                                            |                 | Todos Timb        | rados Cance       | elados   |
| Buscar por                                                                                                    | : [             | FECHA                |                     |                                |                                          | Buscar                         |                                                                                                 |                 |                   |                   |          |
| Deeree                                                                                                    |                 | D XM                 | Carrollard          |                                |                                          |                                |                                                                                                 |                 |                   |                   |          |
| Descarg                                                                                                    |                 | ID                   | Estado              | Тіро                           | www.facturaselectronic                   | ascfdi.com                     |                                                                                                 | Monto           | Pedido S          | erie/Folio        | ·        |
| . <u>()</u> <u>P</u>                                                                                                    | <u>DF XML E</u> | <u>Enviar</u> 46563  | TIMBRADO<br>PRUEBAS | Factura v3.3                   | CFDI G                                   | ENERAD                         | O CON EXITO                                                                                     | \$580.00        | 123               | A 45              | :        |
|                                                                                                    | <u>DF XML E</u> | Enviar 1734          | TIMBRADO            | Retencion e Ir<br>Pagos v1.0   | •                                        |                                |                                                                                                 | \$3,480.00      | 321               | -                 | :        |
| - ( P                                                                                                    | DE XMI E        | Enviar 46500         | TIMBRADO            | Factura v3.3                   |                                          | N                              | público                                                                                         | \$475.60        | 123               | A 44              | :        |
|                                                                                                    |                 | <u>-119121</u> 40000 | PRUEBAS             | Taotala 45.5                   | 9a6c812bfea8                             | p.m.                           | en general                                                                                      | 9410.00         | 125               | 11 44             |          |
| P                                                                                                    | DF XML E        | Enviar 46499         | PRUEBAS             | Factura v3.3                   | 627f37577e74                             | 11:01:27<br>p.m.               | en general                                                                                      | \$10,062.28     | 123               | A 43              | :        |
| P                                                                                                    | <u>df XML e</u> | Enviar 46490         | TIMBRADO<br>PRUEBAS | Factura v3.3                   | fc1023df-d964-4330-8414-<br>dbbce7dc9b88 | 11/04/2018<br>10:48:23<br>p.m. | Comprobante global de operaciones con público<br>en general                                     | \$1,392.00      | 123               | A 42              | :        |
| 🔲 🕐 PI                                                                                                    | <u>DF XML E</u> | Enviar 46489         | TIMBRADO<br>PRUEBAS | Factura v3.3                   | 4440d412-5003-4cc3-a98b-<br>4b4b4ccab65f | 11/04/2018<br>10:40:41<br>p.m. | Comprobante global de operaciones con público<br>en general                                     | \$580.00        | 123               | A 41              | :        |
| <u> </u>                                                                                                    | <u>DF XML E</u> | <u>Enviar</u> 46488  | TIMBRADO<br>PRUEBAS | Factura v3.3                   | 9b6d837c-2889-4194-a262-<br>f618c40a39d1 | 11/04/2018<br>10:32:23<br>p.m. | Comprehente alchal de operaciones con pública<br>Después de la vista previa, puede Generar y ti | mbrar su CFDI a | al fondo de la pá | gina <sup>0</sup> | :        |
| P                                                                                                    | DF XML E        | Enviar 46487         | TIMBRADO<br>PRUEBAS | Factura v3.3                   | bbb9233a-bcfd-4c24-b0ef-<br>dd1de613d3a2 | 11/04/2018<br>10:30:53<br>p.m. | Comprobante global de operaciones con público<br>en general                                     | \$12,283.24     | 123               | A 39              | :        |
| (         )<br>P<br><br>)<br>)<br>P<br>)<br>)<br>)<br>)<br>)<br>)<br>)<br>)<br>)<br>)<br>)         /b         /b         /b | <u>DF XML E</u> | <u>Enviar</u> 46485  |                     | Factura v3.3                   | e3d781e1-ec7f-4f0e-a436-<br>add0of4f7042 | 11/04/2018<br>10:28:34         | JOAN EMMANUEL NUÑO RAMOS                                                                        | \$1.16          | 123               | A 38              | :        |
| INICIO                                                                                                    | CEDI            | NOMIN                | A RET               | ENCIONES                       | CONTABILIDAD                             | TIMBRAD                        |                                                                                                 |                 | EMISOF            |                   | ENTA     |
|                                                                                                    |                 |                      |                     |                                | CF                                       | DI En                          | nitidos                                                                                         |                 |                   |                   |          |
| Mostar :                                                                                                    |                 | Factura              | 🗹 Nómina            | 🗹 Comprol                      | bante de Pagos 🛛 🖉 Re                    | etencion e                     | Informacion de Pagos                                                                            |                 | Todos Tir         | nbrados Can       | ncelados |
| Buscar por :                                                                                                    | F               | ECHA                 | •                   |                                |                                          | Buscar                         |                                                                                                 |                 |                   |                   |          |
| Descargar                                                                                                    | r PDF De        | escargar XML         | Cancelar C          | FDI I Exportar li              | sta a Excel                              |                                |                                                                                                 |                 |                   | Ver : 50          | 0 •      |
|                                                                                                    |                 | ID                   | Estado              | Тіро                           | FolioFiscal (UUID)                       | Fecha                          | Cliente                                                                                         | Monto           | Pedido            | Serie/Folio       | <b>^</b> |
| 🗆 🕐 <u>PD</u>                                                                                                    | <u>F XML Er</u> | nviar 46563          | TIMBRADO<br>PRUEBAS | Factura v3.3                   | 0895c7bf-0eac-4f20-b9f8-<br>1695b5f455c4 | 12/04/2018<br>11:04:33<br>a.m. | Comprobante global de operaciones con público<br>en general                                     | \$580.00        | 123               | A 45              | :        |
| <u>PD</u>                                                                                                    | <u>F XML Er</u> | <u>nviar</u> 1734    | TIMBRADO            | Retencion e Info<br>Pagos v1.0 | E8CC1A60-1911-4DFE-<br>AA2B-D532C0201899 | 12/04/2018<br>10:22:02<br>a.m. | DEMO                                                                                            | \$3,480.00      | 321               | -                 | ÷        |
| 🔲 🕐 <u>PD</u>                                                                                                    | <u>e XML Er</u> | nviar 46500          | TIMBRADO<br>PRUEBAS | Factura v3.3                   | 218fece8-0e6f-4fc2-87ad-<br>9a6c812bfea8 | 11/04/2018<br>11:07:07<br>p.m. | Comprobante global de operaciones con público<br>en general                                     | \$475.60        | 123               | A 44              | :        |
| PDI                                                                                                    | <u>F XML Er</u> | nviar 46499          | TIMBRADO<br>PRUEBAS | Factura v3.3                   | 86d17468-b055-4266-939a-<br>f27f37577e74 | 11/04/2018<br>11:01:27<br>p.m. | Comprobante global de operaciones con público<br>en general                                     | \$10,062.28     | 123               | A 43              | :        |
|                                                                                                    | <u>F XML Er</u> | nviar 46490          | TIMBRADO<br>PRUEBAS | Factura v3.3                   | fc1023df-d964-4330-8414-<br>dbbce7dc9b88 | 11/04/2018<br>10:48:23<br>p.m. | Comprobante global de operaciones con público<br>en general                                     | \$1,392.00      | 123               | A 42              | :        |
| 🔲 🕐 <u>PD</u>                                                                                                    | E XML Er        | nviar 46489          | TIMBRADO<br>PRUEBAS | Factura v3.3                   | 4440d412-5003-4cc3-a98b-<br>4b4b4ccab65f | 11/04/2018<br>10:40:41<br>p.m. | Comprobante global de operaciones con público<br>en general                                     | \$580.00        | 123               | A 41              | :        |
|                                                                                                    | E XML Er        | nviar 46488          | TIMBRADO<br>PRUEBAS | Factura v3.3                   | 9b6d837c-2889-4194-a262-<br>f618c40a39d1 | 11/04/2018<br>10:32:23<br>p.m. | Comprobante global de operaciones con público<br>en general                                     | \$580.00        | 123               | A 40              | :        |
| PDI                                                                                                    | F XML Er        | nviar 46487          | TIMBRADO<br>PRUEBAS | Factura v3.3                   | bbb9233a-bcfd-4c24-b0ef-<br>dd1de613d3a2 | 11/04/2018<br>10:30:53<br>p.m. | Comprobante global de operaciones con público<br>en general                                     | \$12,283.24     | 123               | A 39              | ÷        |
| -                                                                                                    |                 | oviar 46485          | TIMBRADO            | Facture v3.3                   | e3d781e1-ec7f-4f0e-a436-                 | 11/04/2018                     | IOAN EMMANUEL NUÑO RAMOS                                                                        | \$1.16          | 123               | A 38              | :        |

Inowebs, Todos los derechos reservados. © Inowebs ERP